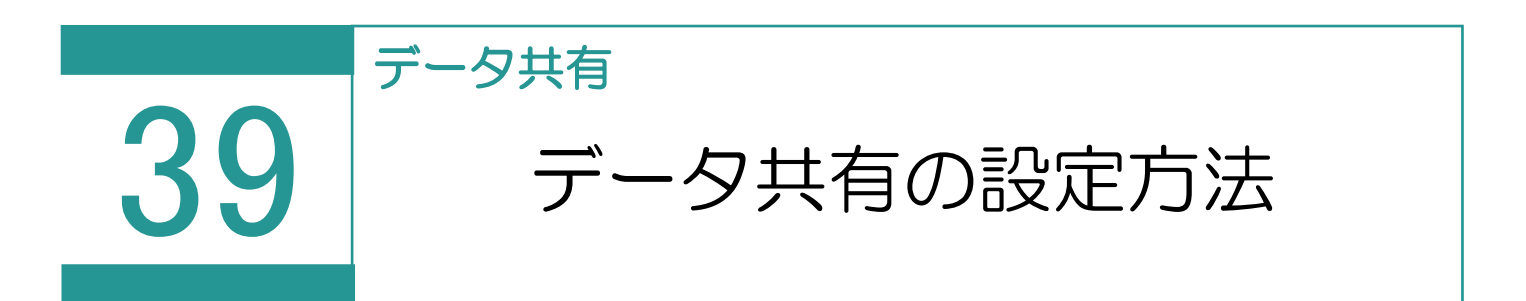

TREND REX ではデータベースの共有を行うことで、複数人で受託ファイル、受託データベース、設定ファイルを共有することができます。 共有を行う場合は、事前に必ず各パソコンで共有ができるようフォルダーの設定 を行ってください。

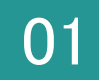

データの保存先の設定

1.TREND REX を起動し、右上の [設定] をクリック後 [環境設定] をクリックします。

|   | TREND REX 土地        | 也家屋調査:  | 上事務支持 | 爰システム     |                    |                     |        |        |                     |   |   | ? | - 0              | ×                |             |  |
|---|---------------------|---------|-------|-----------|--------------------|---------------------|--------|--------|---------------------|---|---|---|------------------|------------------|-------------|--|
|   | <b>十</b><br>新規受託    | 登記情報    | 管理    | 会記事項証明書   | <b>後</b><br>申請状況   | <b>注:</b><br>年計•事件簿 | と、顧客管理 | ★ 予定管理 | <b>合</b><br>印刷      |   |   |   | <b>学</b> 、<br>設定 |                  |             |  |
|   | 受託データ分類<br>地区別による分類 | 0<br>\$ | 受託デー  | -9一覧      |                    |                     |        |        |                     | Ū | Ģ | a | ₽!<br>\$\$       | 環境設定             |             |  |
| > | 愛知県                 | _       | 受託番   | 香         | 受託名と所在             |                     | 依頼     | 者      | 更新日時                |   |   |   | 87               | マスツー目注           |             |  |
| > | 福井県                 |         | ₿     |           | 40.03<br>\$18.8505 | 0.00003554078       |        |        | 2021/03/04<br>08:38 |   |   |   | t.               | バックアップ<br>リストア   | <b>&gt;</b> |  |
|   |                     |         | Ð     | 2020 0909 | 97822<br>81821     | E<br>内辺町南今市 9 0 1 番 |        |        | 2020/09/08<br>14:31 |   |   |   | ۵                | TREND REGICデータ移行 | Ţ           |  |
|   |                     |         |       |           |                    |                     |        |        |                     |   |   |   | G                | 一括ファイル出力         |             |  |
|   |                     |         |       |           |                    |                     |        |        |                     |   |   |   | (j)              | サポート関連とバージョン     | 青報          |  |

2. [接続先データベース情報] に入り、[接続先の変更]をクリックします。

| 📙 システム動作環境の設定 |                 |                              |            | ? | × |  |
|---------------|-----------------|------------------------------|------------|---|---|--|
| 設定カテゴリ        | データベース情報を表示して   | こいます                         |            |   |   |  |
| 受託データの表示設定    | データベースの状況       |                              |            |   |   |  |
| 接続データベース情報    | 接続先             | C:¥FCAPP¥TREND-REX¥Trust     |            |   |   |  |
| ご利用ユーザーの情報    | データフォルダー        | C:¥FCAPP¥TREND-REX¥TrustData |            |   |   |  |
| オンライン申請       | D Bバージョン        | 1.000                        | 接続先の変更     |   |   |  |
| オンライン申請の環境    |                 |                              | JX4/6/2025 |   |   |  |
| オンライン申請通信環境   | - データベースの利用状況 - |                              |            |   |   |  |
| 入力補助·画面設定     | データベースサイズ       | 1.16 MB                      |            |   |   |  |
|               | ファイル管理サイズ       | 120.51 MB                    |            |   |   |  |
|               | 受託データ登録数        | 19 件                         |            |   |   |  |
|               |                 |                              |            |   |   |  |
|               |                 |                              |            |   |   |  |
|               |                 |                              |            |   |   |  |
|               |                 |                              |            |   |   |  |
|               |                 |                              |            |   |   |  |
|               |                 |                              |            |   |   |  |
|               |                 |                              |            |   |   |  |
|               |                 | OK キャンセル                     |            |   |   |  |

※接続先のフォルダーを指定する際は、「TREND-REX」フォルダーを指定してください。

3. データベースへの接続の画面が表示されたら、 [フォルダー参照] をクリックし、データの接続先を選択しま す。選択後は [OK] をクリックします。

| 🔃 データベースへの接続                                                                                                    | ? | × |  |  |  |  |
|----------------------------------------------------------------------------------------------------|---|---|--|--|--|--|
| データベースへの接続情報                                                                                                    |   |   |  |  |  |  |
| ※TREND REXデータ(受託ファイル、受託データベース、設定ファイル)が存在するフォルダーを指定してください。<br>(存在しないフォルダーを指定した場合は、そのフォルダー内にTREND REXデータフォルダーを構築します。) |   |   |  |  |  |  |
| データフォルダーパス C:¥FCAPP¥TREND-REX                                                                                       |   |   |  |  |  |  |
| フォルダー参照                                                                                                    |   |   |  |  |  |  |
|                                                                                                    |   |   |  |  |  |  |
| OK キャンセル                                                                                                    |   |   |  |  |  |  |

4. 接続先ユーザーの設定が表示されたら、お名前を選択後、 [OK] をクリックします。

| 🔃 接続ユーザーの設定                      |      | ? × |  |  |  |  |  |
|----------------------------------|------|-----|--|--|--|--|--|
| 接続するユーザーを設定してください                |      |     |  |  |  |  |  |
| お名前                              | 福井太郎 | -   |  |  |  |  |  |
| ▶ ■ 起動時にこのダイアログを表示する             |      |     |  |  |  |  |  |
| ※ユーザーの変更後は自動的にアプリケーションの再起動を行います。 |      |     |  |  |  |  |  |
|                                  | ОК   |     |  |  |  |  |  |

※ 選択したフォルダーに TREND REX のデータフォルダーがない場合は、以下のメッセージが表示されます。 [はい] をクリックし、データフォルダーの構築を開始します。

| ② 変更する参照先にTREND REXデータフォルダーが見つからないため、<br>現在の受託・設定データを変更先にコピーして<br>TREND REXデータフォルダーを構築します。<br>処理を継続しますか? 受託・設定ファイルのデータ量によっては時間がかかる可能性があります。 |
|----------------------------------------------------------------------------------------------------|
| はいいえ                                                                                                    |

4. 変更が完了すると以下のメッセージが表示されます。

ウイルスセキュリティソフトの除外設定について、指定したデータフォルダーが除外設定されているかご確認くだ さい。確認を終えたら [閉じる] をクリックします。 アプリケーションが再起動し、設定が完了します。

| 🔃 接続データベースの変更                                               | ?   | × |  |  |  |
|-------------------------------------------------------------|-----|---|--|--|--|
| 接続変更処理が完了しました。<br>設定を有効にするためアプリケーションを再起動しま                  | ます。 |   |  |  |  |
| ※ ウィルスセキュリティソフトの除外設定について<br>指定したデータフォルダーが除外設定されているかご確認ください。 |     |   |  |  |  |
| ウィルスセキュリティソフトの誤認識について                                       |     |   |  |  |  |
| 閉じる                                                         |     |   |  |  |  |

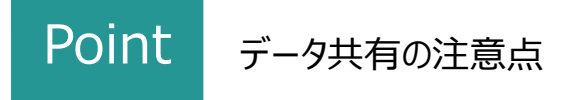

データ共有を行う際の注意点を説明します。

・接続先に空のフォルダーを指定した場合、現在作業中のマシンのデータベースをコピーして共有します。

・接続先に他のクライアントマシンの REX フォルダーを指定した場合、接続先のデータベースを共有します。

・1つの受託データを複数人で同時編集することはできません。別の方が作業をしているデータを開こうとすると 「使用中です。」というメッセージが出てきます。

例) 1 つの受託内で、1 人が申請書の作成を行っている場合、もう1 人が図面を書くことはできません。

・ほかの方が作業中の受託データは、閲覧することもできません。

・接続するマシン全てにおいて、ウイルスセキュリティソフトの除外設定が必要です。